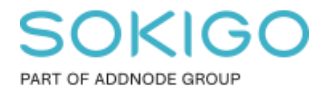

Produkt: GEOSECMA for ArcGIS Område: Generell Modul: Fastighet Skapad för Version: 10.9.1 SP6 Uppdaterad: 2024-12-23

Komplettera fastighetssök med områdesnummer

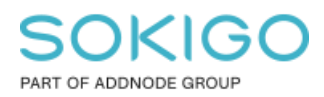

# Innehåll

| Komplettera fastighetssök med områdesnummer                       | 1 |
|-------------------------------------------------------------------|---|
| 1. Sammanfattning                                                 | 3 |
| 2. Komplettera sökrutinen med områdesnummer                       | 3 |
| 2.1 Komplettera vyn Fastighetsytor med ett fält för områdesnummer | 3 |
| 2.2 Förändra sökrutinen                                           | 4 |

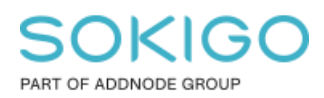

## 1. Sammanfattning

Ofta har en fastighet mer än 1 skifte och då vill man gärna lägga till ett områdesnummer till sökrutinens resultatfält så att användaren kan se i resultatet hur många skifte en fastighet har samt zooma sig till rätt skifte.

### 2. Komplettera sökrutinen med områdesnummer

Den sökrutin som vi lägger upp vid installationen och som många använder heter "Sök fastighet med fastighetsytor" och denna sökrutin kan kompletteras med områdesnummer. Det finns även en instruktion i hjälpen för GEOSECMA Manager hur man skapar denna sökrutin.

Installatören lägger vid installationen upp en vy i fastighetsdatabasen (sde\_geofir) som heter fastighetsytor som hämtar geometrin från fastighetsytorna så att ytorna zoomas in som resultat efter en fastighetssökning i stället för tyngdpunkten. Denna vy kan enkelt kompletteras med områdesnummer och därefter kan fältet läggas till som sökresultatsfält.

### 2.1 Komplettera vyn Fastighetsytor med ett fält för områdesnummer

Förändra vyn görs i SQL Server Management Studio och görs av IT avdelningen.

Leta upp den vyn som heter Fastighetsytor och högerlicka på vyn och välj Script View as > Alter To > new Query Editor Window

| 🗉 🗐 gng.Fastighetsy | rta2                 |           |   |    |                         |  |
|---------------------|----------------------|-----------|---|----|-------------------------|--|
| 🕀 🗐 gng.Fastigheter | tor                  |           |   |    |                         |  |
| 🕀 🗐 gng.FASTI       | New View             |           |   |    |                         |  |
| 🕀 🗐 gng.info_A      | Design               |           |   |    |                         |  |
| 🕀 🗐 gng.info_A      | Select Top 1000 Rows |           |   |    |                         |  |
|                     | Edit Top 200 Rows    |           |   |    |                         |  |
| 🕀 🗐 gng.info_A      | 0.1.11               |           |   |    |                         |  |
| 🗄 🗐 gng.info_A      | Script View as       | CREATE To |   |    |                         |  |
| 🗉 🗐 gng.info_B      | View Dependencies    | ALTER To  | • | 5  | New Query Editor Window |  |
|                     | Full-Text index      | DROP To   | • | B⊤ | File                    |  |

Scriptet som vyn är skapad med kommer då att dyka upp i ett nytt fönster enligt exemplet nedan:

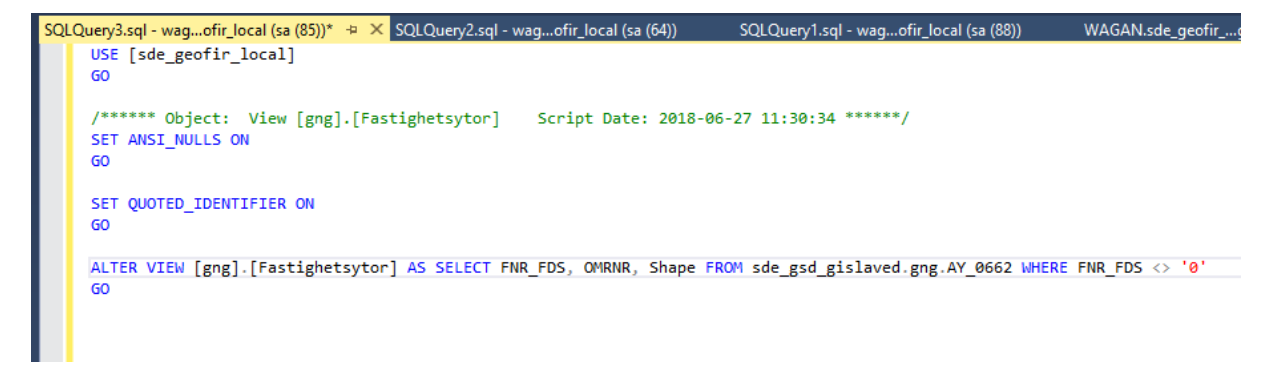

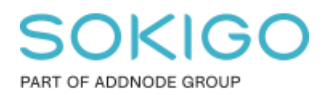

Sida 4 av 5

Komplettera scriptet med texten ", OMRNR," enligt exemplet nedan (se markerad text) och tryck sedan på Execute för att förändra vyn:

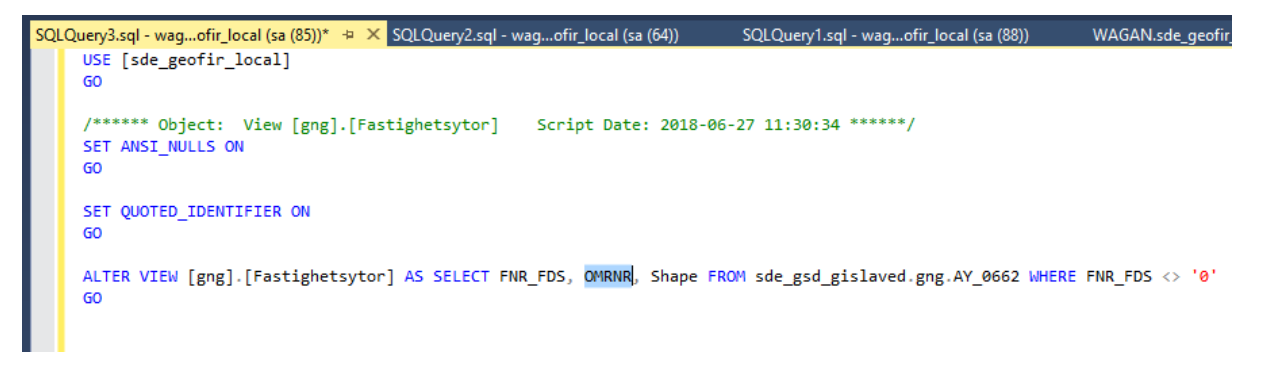

### 2.2 Förändra sökrutinen

Öppna GEOSECMA Manager och gå till Sök.

Redigera den sökrutin som heter Sök fastighet med ytor (eller valfri annan sökrutin som har en anpassad relation till vyn Fastighetsytor).

Gå till steg 2 Välj fält och gå till fliken Fastighetsytor.

Bocka för 'Resultat' för fältet OMRNR

| Sök fastighet med ytor             |           |
|------------------------------------|-----------|
| 1 Sök i 2 Välj fält                | 3 Anpassa |
| Datakälla                          |           |
| Fastighet                          |           |
| Starta sökningen i tabell          |           |
| FASTIGHETSADRESS_IG                |           |
| Anpassade relationer               |           |
| ✓ Fastighetsytor                   |           |
| Hantera anpassade relationer       |           |
| Och även sökning i relaterade tabe | ller      |
| No related tables found.           |           |

| Sök fastighet med ytor |             |                |             |              |  |  |  |  |
|------------------------|-------------|----------------|-------------|--------------|--|--|--|--|
| 1 Sök i                | 2 Välj fält | 3 Anpassa      | 4 Färgsätt  | 5 Publicera  |  |  |  |  |
|                        |             |                |             |              |  |  |  |  |
| FASTIGHE               | TSADRESS_IG | Fastighetsytor |             |              |  |  |  |  |
| Fält                   |             | s              | ökkriterium | Resultat     |  |  |  |  |
| Shape                  |             |                |             | $\checkmark$ |  |  |  |  |
| FNR FDS                |             |                |             |              |  |  |  |  |
| OMRNR                  |             |                |             |              |  |  |  |  |

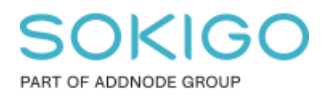

I steg 3 Anpassa ändra gärna Rubriken för fältet OMRNR så att användaren vet vad fältet presenterar

Därefter spara sökrutinen.